# GUIDA PRATICA: MANUALE Operativo Gestionale ebret

**AGGIORNAMENTO LUGLIO 2025** 

# **1-ACCESSO AL GESTIONALE EBRET**

Gli Utenti accedono al Gestionale collegandosi al sito <u>www.ebret.it</u> e selezionando poi la voce **PRATICHE ON LINE** 

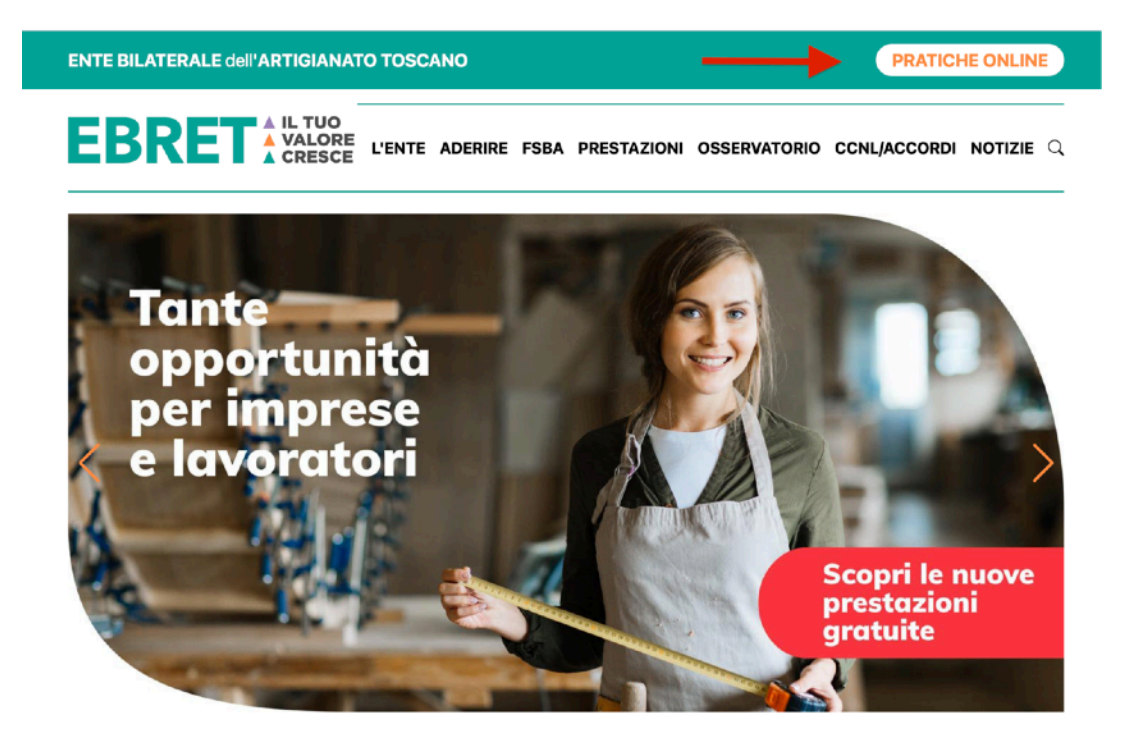

# 2 - RICHIESTA ED OTTENIMENTO DELLE CREDENZIALI DI Accesso\_\_\_\_\_

Se un utente non è in possesso di credenziali di accesso, nella pagina di Login, deve selezionare la voce: **Registrati**.

| Email/Username     | e *                       |  |
|--------------------|---------------------------|--|
| Inserisci il tuo u | sername o indirizzo email |  |
| Password *         |                           |  |
| Inserisci la tua p | bassword                  |  |
| Ricordami          |                           |  |
|                    | Login                     |  |
|                    | Credenziali dimenticate?  |  |
|                    |                           |  |

Selezionare adesso il tipo di profilo per cui si richiede l'accesso: Titolare, Dipendente, Consulente/Studio

| EBRET                                       |
|---------------------------------------------|
| Scegli il tipo di credenziali da richiedere |
| Sono titolare di una ditta                  |
| Sono dipendente di una ditta                |
| Sono un consulente/studio                   |
|                                             |

#### **Titolare - Dipendente**

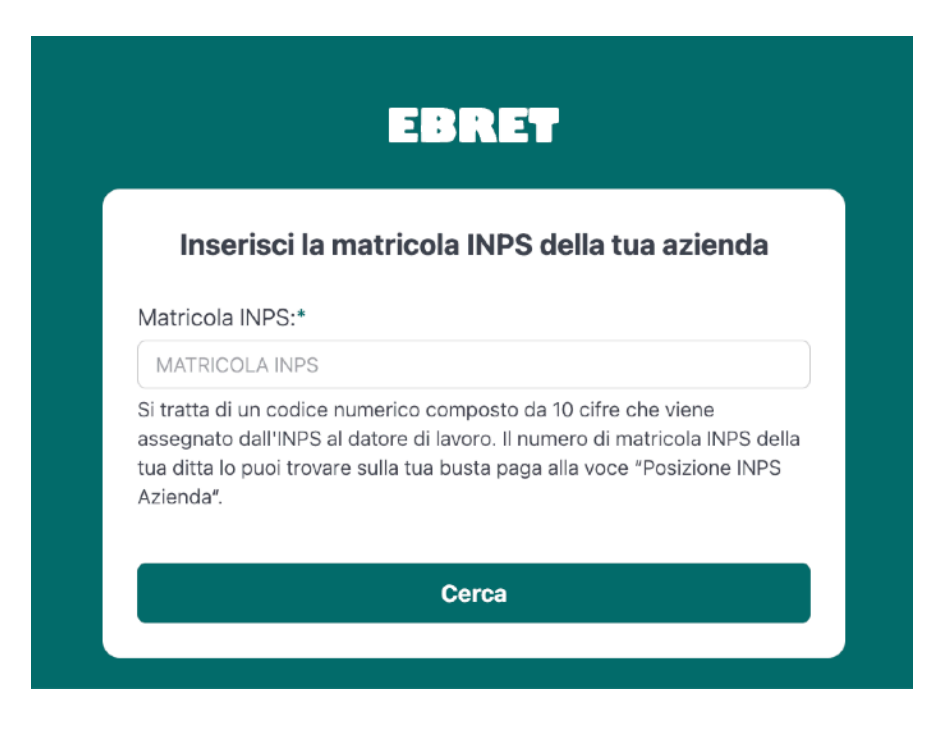

Inserire nel campo vuoto la Matricola INPS dell'Azienda- Inserire solo i primi 10 caratteri numerici, senza simboli quali / o - . E poi cliccare su Cerca

|                                | Richiesta credenziali                                                                                                    |
|--------------------------------|----------------------------------------------------------------------------------------------------|
| È stata in<br>INPS in          | dividuata un'azienda che corrisponde alla matricola<br>serita, inserisci le informazioni in tuo possesso per<br>permettere ad un operatore di verificarle |
| Dati richie                    | dente                                                                                                    |
| Nome *                         |                                                                                                    |
|                                |                                                                                                    |
| Cognome *                      |                                                                                                    |
|                                |                                                                                                    |
| Codice fisc                    | ale *                                                                                                    |
| Email del rio<br>Verrà inviato | chiedente *<br>un codice di verifica all'indirizzo email fornito.                                                                                         |
| Numero di<br>Verrà inviato     | telefono del richiedente *<br>un codice di verifica per SMS al numero di telefono fornito.                                                                |
| Dichian<br>nella pa            | o di aver letto e compreso le infornazioni presenti<br>agina privacy policy. *                                                                            |
|                                | Invia                                                                                                    |
|                                | X Annulla                                                                                                    |

Se l'Azienda è già presente nel database Ebret occorre prima inserire il codice inviato per mail e poi allegare i documenti richiesti

| Conferma indirizzo email |                                    |
|--------------------------|------------------------------------|
| Codice di verifica *     |                                    |
| Non hai rice             | evuto il codice?<br>Invia di nuovo |
|                          |                                    |
| Invia<br>X Annulla       |                                    |

| EBRET                                                          |
|----------------------------------------------------------------|
| Allegati richiedente Copia del documento di identità *         |
| Scegli file Nessun file selezionato Copia del codice fiscale * |
| Scegli file Nessun file selezionato                            |
| X Annulla                                                      |
|                                                                |
| Indietro     X Annulla                                         |

|--|

| Diskissts stadenziali                                                                       |
|---------------------------------------------------------------------------------------------|
| Richlesta credenziali                                                                       |
| E stata individuata un'azienda che corrisponde alla matricola                               |
| INPS inserita, inserisci le informazioni in tuo possesso per                                |
| permettere ad un operatore di vernicarie                                                    |
| Dati richiedente                                                                            |
| Nome *                                                                                      |
|                                                                                             |
|                                                                                             |
| Cognome *                                                                                   |
|                                                                                             |
| Codice fiscale *                                                                            |
|                                                                                             |
| Email del richiedente *<br>Verrà inviato un codice di verifica all'indirizzo email fornito. |
|                                                                                             |
| Numero di telefono del richiedente *                                                        |
| Verrà inviato un codice di verifica per SMS al numero di telefono fornito.                  |
| ∎+39   V                                                                                    |
| Dichiaro di aver letto e compreso le infomazioni presenti<br>nella pagina privacy policy. * |
|                                                                                             |
| Invia                                                                                       |
|                                                                                             |
| X Annulla                                                                                   |
|                                                                                             |
|                                                                                             |
|                                                                                             |
| ✓ Indietro × Annulla                                                                        |
|                                                                                             |

#### EBRET

#### Richiesta di credenziali effettuata

La tua richiesta di credenziali è stata effettuata e adesso è in fase di valutazione da parte di un nostro operatore.

Non appena la tua richiesta verrà approvata riceverai una email con le istruzioni per eseguire l'accesso all'indirizzo che hai fornito:

Torna all'inizio

Se la matricola INPS non viene trovata nel database Ebret occorre contattare telefonicamente o per mail l'Ebret seguendo le istruzioni a video.

| EBRET                                                                                                    |  |
|----------------------------------------------------------------------------------------------------|--|
| Inserisci la matricola INPS della tua azienda                                                                                                    |  |
| Matricola INPS non trovata                                                                                                    |  |
| La matricola INPS inserita non è stata trovata nel nostro archivio.<br>Puoi richiedere l'inserimento della tua azienda contattandoci al<br>numero telefonico |  |
| 055/355719 o contattarci alla mail anagrafiche@ebret.it                                                                                                    |  |
| Torna all'inizio                                                                                                    |  |

Dopo l'invio del form di richiesta credenziali l'utente riceve un messaggio nel quale si comunica che la domanda sarà valutata dalla struttura. A seguito della valutazione l'utente riceverà nella mail indicata un messaggio con le successive istruzioni.

#### Studi - Consulenti

| Richie                            | sta credenziali per studi e consulenti                                                   |
|-----------------------------------|------------------------------------------------------------------------------------------|
| Inserisci le                      | informazioni in tuo possesso per permettere ad un<br>operatore di verificarle            |
| Dati richied                      | ente                                                                                     |
| Nome *                            |                                                                                          |
| Coanome *                         |                                                                                          |
|                                   |                                                                                          |
| Codice fiscal                     | e *                                                                                      |
| Email del rich<br>Verrà inviato u | niedente *<br>n codice di verifica all'indirizzo email fornito.                          |
| Numero di te<br>Verrà inviato u   | elefono del richiedente *<br>n codice di verifica per SMS al numero di telefono fornito. |
| Telefono mol                      | bile aziendale                                                                           |
|                                   |                                                                                          |
|                                   | Invia                                                                                    |
|                                   | X Annulla                                                                                |
|                                   |                                                                                          |
|                                   |                                                                                          |

| EBR                                              | ET                                            |
|--------------------------------------------------|-----------------------------------------------|
| Conferma indirizzo email<br>Codice di verifica * |                                               |
|                                                  | Non hai ricevuto il codice?<br>Invia di nuovo |
| Invi                                             | a<br>nulla                                    |
| Indietro                                         | X Annulla                                     |

inserire il codice inviato per mail e poi allegare i documenti richiesti

| Allegati richiedente                |           |
|-------------------------------------|-----------|
| Copia del documento di identità *   |           |
| Scegli file Nessun file selezionato |           |
| Copia del codice fiscale *          |           |
| Scegli file Nessun file selezionato |           |
| Invia                               |           |
| X Annulla                           |           |
|                                     |           |
| Indietro                            | X Annulla |

Dopo l'invio del form di richiesta credenziali l'utente riceve un messaggio nel quale si comunica che la domanda sarà valutata dalla struttura.

| Richiesta di credenziali effettuata                                                                                                    |
|----------------------------------------------------------------------------------------------------|
|                                                                                                    |
| La tua richiesta di credenziali è stata effettuata e adesso è in<br>fase di valutazione da parte di un nostro operatore.                      |
| Non appena la tua richiesta verrà approvata riceverai una email<br>con le istruzioni per eseguire l'accesso all'indirizzo che hai<br>fornito: |
|                                                                                                    |
| Torna all'inizio                                                                                                    |

## **3 - PRIMO ACCESSO AL GESTIONALE**

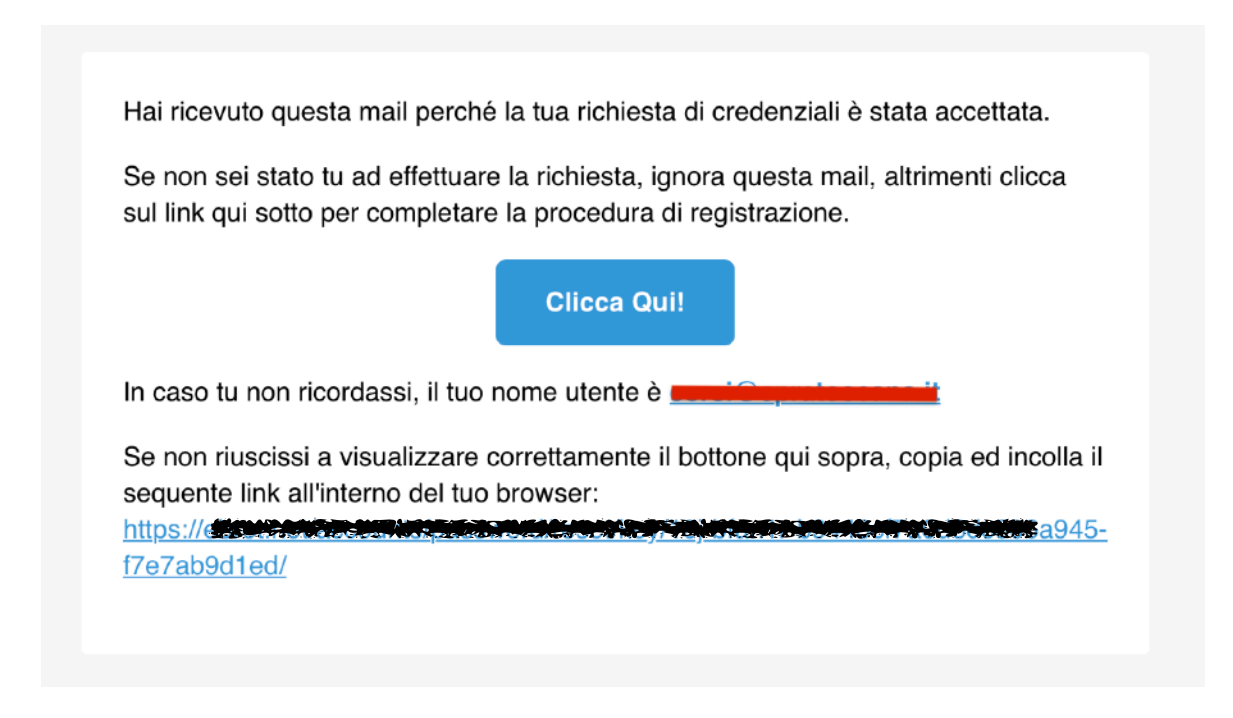

Una volta che le credenziali sono state verificate ed accettate, l'utente deve cliccare sulla scritta Clicca qui, contenuta all'interno della mail ricevuta all'indirizzo indicato in fase di registrazione.

|    | EBRET                       |
|----|-----------------------------|
|    | Cambia la password          |
| Nu | lova password*              |
|    | Nuova password              |
|    | Nuova password (nuovamente) |
|    | Salva                       |
|    |                             |
|    |                             |

Nella maschere che seguono debbono prima essere inserita la password e il proprio numero di cellulare ed il codice numerico che verrà inviato

|                                   | EBRET                                                              |
|-----------------------------------|--------------------------------------------------------------------|
| Aggiung                           | gi numero di telefono                                              |
| Sembra che ti<br>telefono al tuo  | u non abbia ancora aggiunto un numero di<br>o account.             |
| Per favore, ins<br>un codice di v | serisci il tuo numero di telefono per ricevere<br>rerifica.        |
| Numero di telef                   | fono *<br>rodice di verifica per SMS al numero di telefono fornito |
| +39 Ita 🗘                         |                                                                    |
|                                   | Invia il codice                                                    |
|                                   | X Annulla                                                          |

| Inserisci il codic           | e SMS                                  |
|------------------------------|----------------------------------------|
| Ti abbiamo inviato un coo    | dice per SMS al numero di telefono che |
| Inserisci il codice qui soti | to per completare la verifica.         |
| Codice *                     |                                        |
| Codice                       |                                        |
|                              | Non hai ricevuto il codice             |
|                              | Invia di nuovo                         |

### 4 - RECUPERO PASSWORD ACCESSO GESTIONALE

| Username*             | Non hai un account? Creane unc |
|-----------------------|--------------------------------|
| Username              |                                |
| Password*             |                                |
| Password              |                                |
| Password dimenticata? | Ricordam                       |
|                       | ogin                           |

In caso di smarrimento della password di accesso è possibile effettuare la richiesta di rese e rilascio nuove credenziali. Dal pannello principale di accesso cliccare sulla voce Password dimenticata

|                            | EBRET                                                                                               |
|----------------------------|----------------------------------------------------------------------------------------------------|
|                            | Reset password                                                                                      |
| Inserisci qui sotto l'indi | rizzo e-mail con cui ti sei registrato, ti verrà inviata una mail con un<br>link per re-impostarla. |
| E-mail*                    |                                                                                                    |
| Indirizzo e-mail           |                                                                                                    |
|                            | Invia                                                                                               |

Inserire l'indirizzo mail utilizzato in fase di registrazione.

| Se non sei state   | o tu ad effettuare la richiesta, ignora questa mail, altrimenti clicca |
|--------------------|------------------------------------------------------------------------|
| sul link qui sotte | o per procedere con la procedura di reset della tua password.          |
|                    | Clicca Qui!                                                            |
| In caso tu non i   | icordassi, il tuo nome utente è <b>store i stati i agranditatione</b>  |
| Se non riusciss    | a visualizzare correttamente il bottone qui sopra, copia ed incoll     |
| sequente link a    | l'interno del tuo browser:                                             |

Cliccare sulla scritta Clicca qui, contenuta all'interno della mail ricevuta per il recupero credenziali.

|                    | Cambia    | la password |  |
|--------------------|-----------|-------------|--|
| Nuova password*    |           |             |  |
| Nuova password     |           |             |  |
| Nuova password (nu | ovamente) |             |  |
|                    |           | Salva       |  |

Inserire la nuova password.

## **5- INSERIMENTO DI UNA RICHIESTA**

Per i successivi accessi basterà collegarsi al sito <u>www.ebret.it</u> e selezionare la voce **PRATICHE ON LINE** ed inserire le proprie credenziali.

| EBRET                                 |  |
|---------------------------------------|--|
| Email/Username *                      |  |
| test@test.it                          |  |
| Password *                            |  |
| ······                                |  |
| Ricordami                             |  |
| Login                                 |  |
| Credenziali dimenticate?              |  |
| Non hai un account? <u>Registrati</u> |  |

Inserire Username e Password all'interno del pannello principale di accesso

|           | EBRET                                                       |
|-----------|-------------------------------------------------------------|
| Abbiam    | o inviato un codice al numero di telefono<br><b>*7861</b> . |
| Il codice | scade a breve, quindi inseriscilo al più presto.            |
| Codice*   |                                                             |
| Codice    |                                                             |
|           |                                                             |
|           | Conferma il codice                                          |
|           | Annulla                                                     |
|           | Credenziali dimenticate?                                    |
|           |                                                             |

inserire il codice OTP ricevuto tramite SMS ed accedere al proprio pannello.

| EBRET            |   | Benvenuto in Ebret,                                                                                               |
|------------------|---|----------------------------------------------------------------------------------------------------|
| Dashboard        | 씁 | Prima di poter proseguire scegli l'azienda inserendo la matricola INPS dell'azienda sulla quale desideri operare. |
| Scegli azienda   | 뉵 | Matricola INPS *                                                                                                  |
| Delega Struttura | 뉵 |                                                                                                    |
|                  |   | Avanti                                                                                                    |
|                  |   |                                                                                                    |

| EBRET            |   |
|------------------|---|
|                  |   |
| Dashboard        | 씁 |
| ceali azienda    | ⇐ |
|                  | 7 |
| Delega Struttura | 与 |
|                  |   |
|                  |   |
|                  |   |
|                  |   |
|                  |   |
|                  |   |
|                  |   |
|                  |   |
|                  |   |
|                  |   |
|                  |   |
|                  |   |
|                  |   |
|                  |   |
|                  |   |
|                  |   |
|                  |   |
|                  |   |
|                  |   |
|                  |   |
|                  |   |
|                  |   |
|                  |   |
|                  |   |
|                  |   |
|                  |   |
| Dest             |   |
| Profilo          | ă |
| Logout           | ₿ |

inserire la matricola INPS della ditta di cui si è dipendente e poi cliccare su Avanti

Nel pannello principale abbiamo quindi un riepilogo dei dati generali, l'elenco delle pratiche presentate e la possibilità di inserire una nuova richiesta.

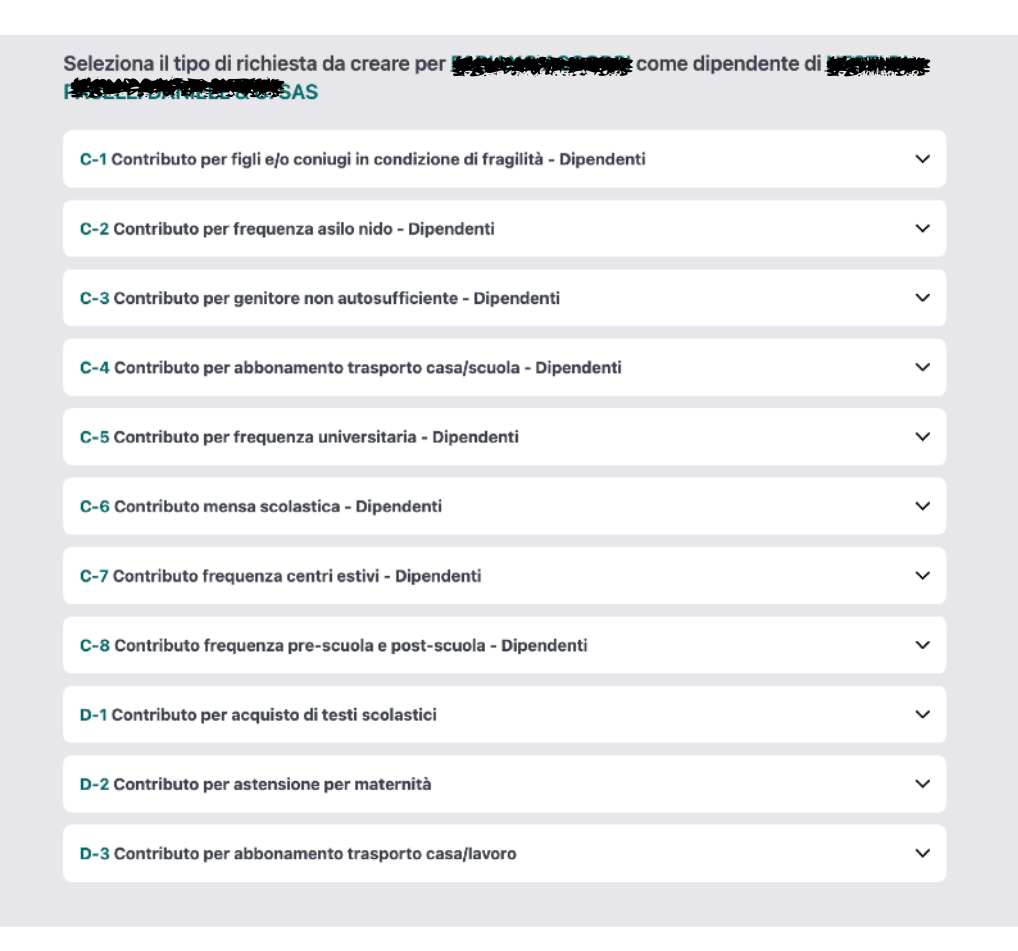

Il sistema propone le prestazioni richiedibili. Completare quindi i 4 passaggi

| 3                                           | Passaggio 1 di<br>Dettag |
|---------------------------------------------|--------------------------|
| Nome *                                      |                          |
|                                             |                          |
| Cognome *                                   |                          |
|                                             |                          |
| Data nascita *                              |                          |
|                                             |                          |
| Indirizzo di residenza *                    |                          |
| VIA XXXXXXX                                 |                          |
| CAP *                                       |                          |
| 000512                                      |                          |
| Provincia sede dell'azienda *               |                          |
| Pistoia - Toscana                           | ~                        |
| Comune sede dell'azienda *                  |                          |
| San Marcello Piteglio                       | ~                        |
| Telefono *                                  |                          |
| 22255225555                                 |                          |
| Email richiedente *                         |                          |
| TEST@TEST.IT                                |                          |
| Non è possibile utilizzare un indirizzo PEC |                          |
|                                             |                          |

| chiesta: C- i Contributo per figli e/o Coniugi in Condizion | ie di tragilita - Dipendenti ()     |
|-------------------------------------------------------------|-------------------------------------|
| 3                                                           | Passaggio 2 di 4<br><b>Dettagli</b> |
| Cognome e nome del portatore di handicap *                  |                                     |
|                                                             |                                     |
| Codice Fiscale del portatore di handicap *                  |                                     |
|                                                             |                                     |
| Avanti                                                      |                                     |

| C                                       | Passaggio 3 d |
|-----------------------------------------|---------------|
|                                         | Detta         |
|                                         |               |
| Intestatario del conto corrente azienda |               |
|                                         |               |
| Iban aziendale *                        |               |
|                                         |               |
| BIC:                                    |               |
| Filiale:                                |               |
| Banca:                                  |               |
| Indirizzo:                              |               |
| Città:                                  |               |
| Paese:                                  |               |
| CAP:                                    |               |
| Email aziendale *                       |               |
|                                         |               |
|                                         |               |
| Avanti                                  |               |

| Allegati pratic |
|-----------------|
| c. 3            |
| c. 3            |
|                 |
| Carica allegato |
|                 |
| are             |
| Carica allegato |
|                 |
|                 |
| Carica allegato |
|                 |
|                 |

Caricare

#### quindi gli allegati richiesti. Solo file .pdf e dimensione massima 5MB

| Dashboard        | 0        | MATRICOLA INPS:                                        |
|------------------|----------|--------------------------------------------------------|
| Scegli azienda   | <b>⇒</b> | CODICE DITTA:                                          |
| Delega Struttura | <b>⇒</b> |                                                        |
|                  |          | Richiesta: 10790 Fase latruttoria Alerida: Dipendente: |
|                  |          | <b>1</b> di 1                                          |
|                  |          |                                                        |
| Richiesta: 107   | 790      | Fase Istruttoria                                       |

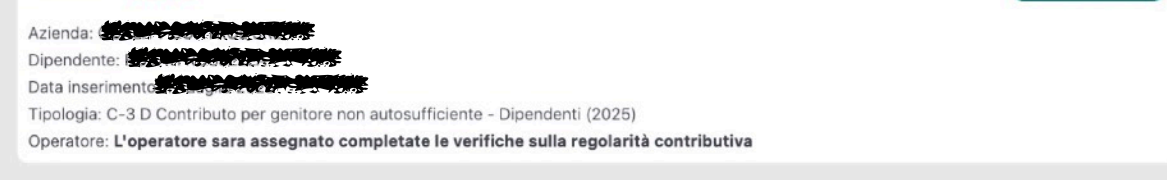

Cliccando su Dashboard potremmo monitorare le pratiche da completare e quelle completate nonché verificare lo stato di progresso della pratica. L'operatore sarà visibile e contattabile una volta completate le operazioni di verifica della regolarità contributiva.

#### **6- MODIFICA DI UNA RICHIESTA**

accedere al proprio profilo inserendo Username e Password e matricola INPS della ditta di cui si è dipendente e poi cliccare su Avanti

| BRET             |   | UTENTE: I                                                                        |
|------------------|---|----------------------------------------------------------------------------------|
|                  |   | CONFILIT CONTINUE ONE                                                            |
| Dashboard        | ঐ | MATRICOLA INPS:                                                                  |
| Scegli azienda   | ⇆ | CODICE DITTA:                                                                    |
| Delega Struttura | ÷ |                                                                                  |
| Delega otrattara | 7 |                                                                                  |
|                  |   | Richiesta: 10790 Fase Istruttoria                                                |
|                  |   | Azienda:                                                                         |
|                  |   | Dipendente:                                                                      |
|                  |   | Tipologia: C-S D Contributo per genitore non autosufficiente - Dipendenti (2025) |
|                  |   | 1 di 1                                                                           |

Cliccare sul codice della pratica che si intende modificare / integrare e successivamente sul pulsante Modifica Richiesta posizionato in basso a destra.

|                                                              | Modifica Richiesta                                            |            |
|--------------------------------------------------------------|---------------------------------------------------------------|------------|
| Indietro                                                     |                                                               |            |
| 0                                                            | O(                                                            | $\bigcirc$ |
|                                                              | FASE ISTRUTTORIA                                              | $\supset$  |
| Pratica Nº 10790<br>Richiesta: C-3 D Cor<br>Dettagli pratica | ntributo per genitore non autosufficiente - Dipendenti (2025) | - •        |
|                                                              |                                                               |            |
| Dettagli azienda ——                                          |                                                               | - •        |

Selezionare la voce da modificare .

La pratica rimarrà in FASE ISTRUTTORIA fino alla verifica della regolarità contributiva. Successivamente sarà possibile vedere l'operatore a cui verrà assegnata per la lavorazione.

## 7- DELEGA ALLA STRUTTURA DA PARTE DEL DIPENDENTE

Il lavoratore può delegare una struttura Sindacale all'inserimento ed alla gestione delle proprie pratiche. La procedura è abbastanza semplice e consente alle strutture convenzionate di poter operare per conto dei lavoratori.

I lavoratori debbono accedere al Gestionale collegandosi al sito <u>www.ebret.it</u> seguendo la normale procedura di accesso

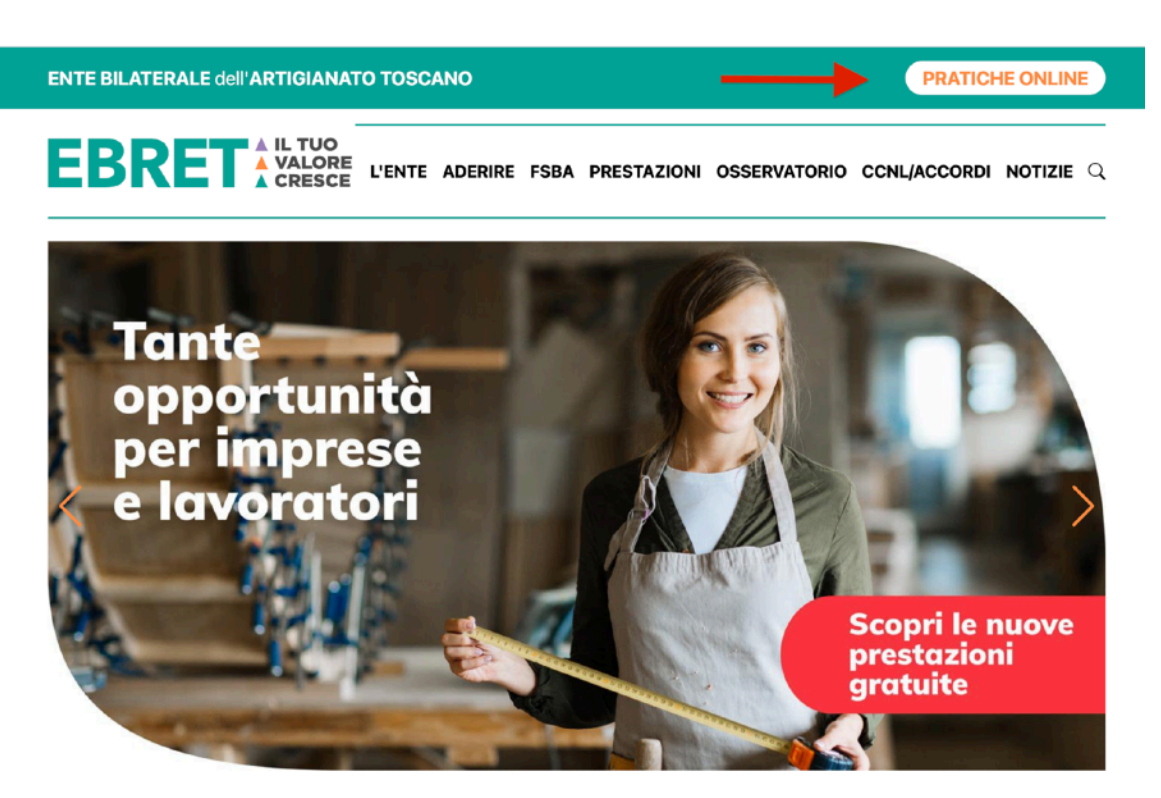

|    | EBRET                                |  |
|----|--------------------------------------|--|
| Em | nail/Username *<br>%rossella@live.it |  |
| Pa | ssword *                             |  |
|    | Ricordami                            |  |
|    | Login                                |  |
|    | Credenziali dimenticate?             |  |

|              | EBRET                                           |  |
|--------------|-------------------------------------------------|--|
| Abbiamo ir   | nviato un codice al numero di telefono          |  |
| Il codice so | cade a breve, quindi inseriscilo al più presto. |  |
| Codice*      |                                                 |  |
| Codice       |                                                 |  |
|              | Conferma il codice                              |  |
|              | Annulla                                         |  |
|              | Credenziali dimenticate?                        |  |
|              |                                                 |  |

Una volta confermato il codice debbono inserire la matricola INPS della ditta

| envenuto in Ebre<br>Bassian Bass           | it,<br><b>get i</b>                                                                         |
|--------------------------------------------|---------------------------------------------------------------------------------------------|
| Prima di poter prosegu<br>Matricola INPS * | ire scegli l'azienda inserendo la matricola INPS dell'azienda sulla quale desideri operare. |
|                                            |                                                                                             |
|                                            | Avanti                                                                                      |

entrando così nel loro pannello principale

| EBRET            |         | UTENTE: ROSSELLA ROSATI                                                                                                    |                   |
|------------------|---------|----------------------------------------------------------------------------------------------------|-------------------|
| Dashboard        | ~       |                                                                                                    |                   |
| Scegli azienda   | ц<br>4  | CODIE OTTA:                                                                                                    |                   |
| Delega Struttura | \$<br>5 | 1997 BARRA                                                                                                    |                   |
|                  |         | Richiesta: 10790                                                                                                    | Fase Istructionia |
|                  |         | Advende Du<br>Diperated de la constantiation de la constantiation de la constantiation de la constantiation de la constantia<br>Data de la constantia de la constantia de la constantia de la constantia de la constantia de la constantia de la<br>Tacalistica de la constantiatica de la constantia de la constantia de la constantia de la constantia de la const |                   |
|                  |         | 1di1                                                                                                    |                   |

E' sufficiente poi cliccare su Delega Struttura

|                        | EBRET                                           |                      |       |
|------------------------|-------------------------------------------------|----------------------|-------|
|                        | Dashboard<br>Scegli azienda<br>Delega Struttura | <b>لک</b><br>لله لله |       |
| Inserisci la strutt    | ura a cui vuoi essere associa                   | to                   |       |
| Operatore Pratica Dipe | ndente                                          |                      |       |
|                        |                                                 |                      | <br>~ |
|                        | Associa                                         |                      |       |
| Christian and sints    |                                                 |                      |       |

Dall'elenco a discesa deve poi essere selezionata la **Struttura** che si intende delegare alla presentazione della pratica. Struttura che poi apparirà a video.

| nserisci la struttura a cui vuoi esser    | e associato |
|-------------------------------------------|-------------|
| Operatore Pratica Dipendente              |             |
|                                           | ~           |
|                                           | Associa     |
| trutture associate                        |             |
| STRUTTURA SINDACALE DI PROVA (5005230513) | Rimuovi     |
|                                           |             |

L'abbinamento può essere rimosso in qualsiasi momento dal lavoratore.

Le pratiche saranno visibili e gestibili dalla struttura delegata fino a 60 giorni dopo la loro erogazione.

#### **8- PROFILO UTENTE - MODIFICA DELLA PASSWORD**

Accedendo alla voce **PROFILO** del menù laterale l'utente può procedere in autonomia alla modifica della propria password di accesso ed alla modifica del numero di telefono abbinato

| Profilo | ර |
|---------|---|
|---------|---|

| EBRET            |   | Profilo Ebret                   |                 |          |
|------------------|---|---------------------------------|-----------------|----------|
|                  |   | Nome:                           |                 |          |
| Dashboard        |   | Compone                         |                 |          |
| Scegli azienda   | 핟 |                                 |                 |          |
| Delega Struttura | ⇆ | Username:<br>08rossella@live.it |                 |          |
|                  |   | Email:                          |                 |          |
|                  |   | 08rossella@live.it              |                 |          |
|                  |   |                                 | Cambia password |          |
|                  |   | Numeri di telefono registrati   |                 |          |
|                  |   | Numero di telefono              | Verificato      | Azioni   |
|                  |   | STRACTOR STRACT                 | 0               | Modifica |
|                  |   |                                 |                 |          |
|                  |   |                                 | 0               | Modifica |
|                  |   |                                 |                 |          |
|                  |   |                                 |                 |          |
|                  |   |                                 |                 |          |
|                  |   |                                 |                 |          |
|                  |   |                                 |                 |          |
|                  |   |                                 |                 |          |
|                  |   |                                 |                 |          |
|                  |   |                                 |                 |          |
|                  |   |                                 |                 |          |
|                  |   |                                 |                 |          |
|                  |   |                                 |                 |          |
|                  |   |                                 |                 |          |
|                  |   |                                 |                 |          |
| Des (II-         |   |                                 |                 |          |
| Profilo          | å |                                 |                 |          |
| Logout           | ⊖ |                                 |                 |          |

#### **SOMMARIO**

- 1. ACCESSO AL GESTIONALE EBRET
- 2. RICHIESTA ED INSERIMENTO DELLE CREDENZIALI DI ACCESSO
- 3. PRIMO ACCESSO AL GESTIONALE
- 4. RECUPERO PASSWORD ACCESSO AL GESTIONALE
- 5. INSERIMENTO DI UNA RICHIESTA
- 6. MODIFICA / INTEGRAZIONE DI UNA RICHIESTA
- 7. DELEGA ALLA STRUTTURA DA PARTE DEL DIPENDENTE
- 8. PROFILO UTENTE MODIFICA DELLA PASSWORD